## Accessing Pipeline View & Reports in Octane

Your step-by-step guide

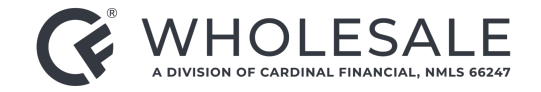

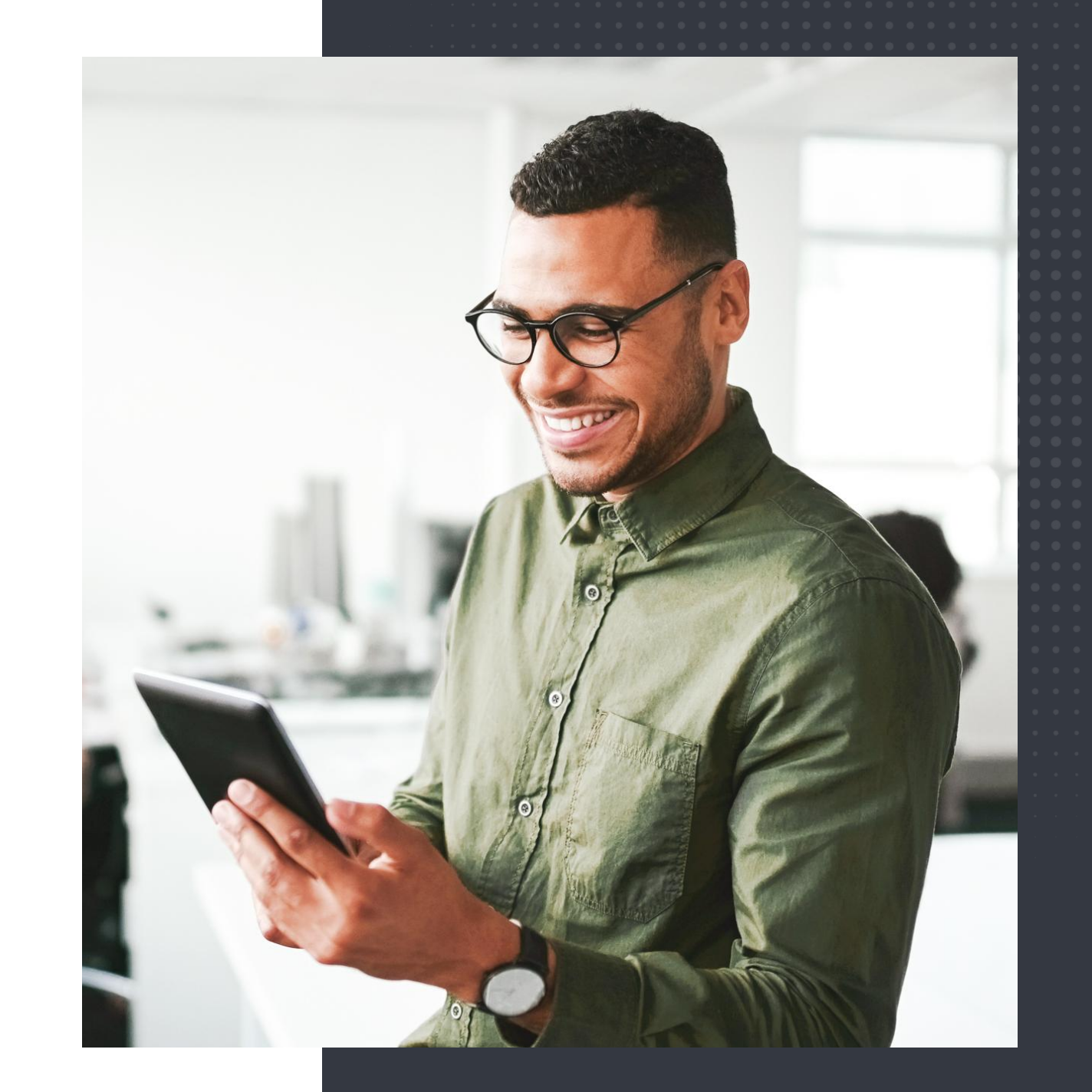

#### First things first

1. To access **Pipeline View**, click on **Pipeline** in the left side menu.

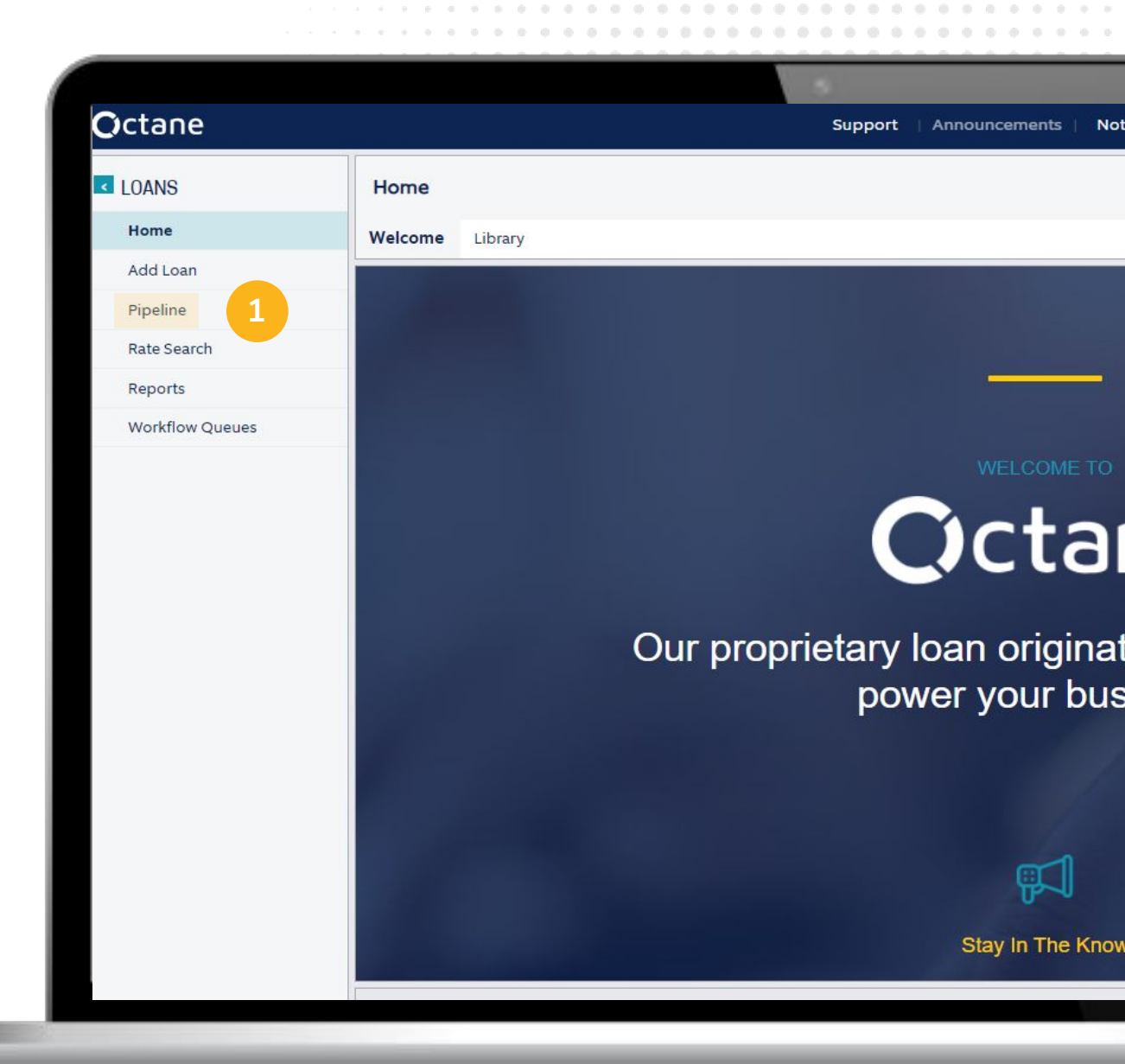

### Select your filters

2. Click on the pen icon in the top right corner to open the **Filters** menu.

3. Click **Effective Funding Date** and select the date range.

4. Click on the calendar date and change the year to several years out.

5. Make sure all **Application Types** are marked.

6. Select the proper role for you.

7. Click **Apply** to view the list of loans within your set parameters.

| Loan          | Edit Filters           |                                 |                         |                     |
|---------------|------------------------|---------------------------------|-------------------------|---------------------|
| Qualification | Effective Funding Date | <mark>3</mark> us               | User / Role             | Group By            |
|               | O Today                | <ul> <li>All</li> </ul>         | Tony Bevaque Choose     | O Eff. Funding Date |
|               | O This Month           | O Locked                        | CFW   Account Executive | Stage               |
| ,             | O Next 4 Weeks         | O Unlocked                      |                         |                     |
|               | O Next Month           | Transaction Status - Select All |                         |                     |
| 8             | Date Range             | 🖌 Active                        |                         |                     |
|               | 6/11/2023 🛗 🗸          | Borrower App                    |                         |                     |
| ,             | through                | Cancelled / Pending             |                         |                     |
|               | 8/12/2029              | Application Type - Select All   |                         |                     |
| ,             |                        | V Application                   |                         |                     |
|               |                        | V Preapproval                   | 5                       |                     |
| 6             |                        | V Pregualification              |                         |                     |

| ANS            | Pipeline      |      |                |                                                |                  |                |                |                      |                 |            |     |
|----------------|---------------|------|----------------|------------------------------------------------|------------------|----------------|----------------|----------------------|-----------------|------------|-----|
|                | , ipenite     |      |                |                                                |                  |                |                |                      |                 |            |     |
| ome            |               | Da   | te Range 6/11/ | 23 through 8/12/29, Lock Status All, Tr        | Insaction Status | Active, Borrow | er App, App    | olication Types All, | User Tony Bevad | que is CFW | ¥1. |
| d Loan         | Loan          | Туре | Stage          | Terms                                          | Lock             | Appraisal      | uw             | Doc Status           | Funding         | WF         |     |
| peline         | Qualification |      |                |                                                |                  |                |                |                      |                 |            | 1   |
| te Search      |               | 12   | - account of   | Tooland States were were and a solution of the |                  | - manetore out | - or second as |                      | 43-0200-0-071   | Steps      | -   |
| ports          |               |      |                |                                                |                  |                |                |                      |                 |            |     |
| orkflow Queues |               |      |                |                                                |                  |                |                |                      |                 |            |     |
|                |               |      |                |                                                |                  |                |                |                      |                 | Steps      |     |
|                |               |      |                |                                                |                  |                |                |                      |                 |            |     |
|                |               |      |                |                                                |                  |                |                |                      |                 | Steps      |     |
|                |               | 1.00 |                |                                                |                  |                |                |                      |                 |            |     |
|                |               |      |                |                                                |                  |                |                |                      |                 | Steps      |     |
|                |               |      |                |                                                |                  |                |                |                      |                 |            |     |
|                |               |      |                |                                                |                  |                |                |                      |                 | Stens      |     |
|                |               |      |                |                                                |                  |                |                |                      |                 | oreps      |     |
|                |               |      |                |                                                |                  |                |                |                      |                 |            |     |
|                |               |      |                |                                                |                  |                |                |                      |                 | Steps      |     |
|                |               |      |                |                                                |                  |                |                |                      |                 |            |     |
|                |               |      |                |                                                |                  |                |                |                      |                 | Steps      |     |
|                |               | 1.0  |                |                                                |                  |                |                |                      |                 |            |     |
|                |               |      |                |                                                |                  |                |                |                      |                 | Steps      |     |
|                |               |      |                |                                                |                  |                |                |                      |                 |            |     |
|                |               |      |                |                                                |                  |                |                |                      |                 | Steps      |     |
|                |               |      |                |                                                |                  |                |                |                      |                 |            |     |
|                |               | E.B. |                |                                                |                  |                |                |                      |                 | -          |     |
|                |               |      |                |                                                |                  |                |                |                      |                 | Steps      |     |
|                |               |      |                |                                                |                  |                |                |                      |                 |            |     |
|                |               |      |                |                                                |                  |                |                |                      |                 | Steps      |     |

#### Home stretch

8. Click **Reports** to view several reports that will allow you many different views of your pipeline, locks, and more.

| Octane          |                                                                   |           | Support   Announcements       | Notices 🚳   Recen     | t • Loan |  |  |
|-----------------|-------------------------------------------------------------------|-----------|-------------------------------|-----------------------|----------|--|--|
| < LOANS         | Reports                                                           |           |                               |                       |          |  |  |
| Home            | Report Search                                                     |           |                               |                       |          |  |  |
| Add Loan        | Papart                                                            | Tume      | Description                   |                       |          |  |  |
| Pipeline        |                                                                   | Type      | Description                   |                       |          |  |  |
| Rate Search     | Account Executive   Final Underwriting  <br>Pending   Wholesale   | Loan Step |                               |                       |          |  |  |
| Reports 8       | Account Executive   Initial Underwriting  <br>Pending   Wholesale | Loan Step |                               |                       |          |  |  |
| Workflow Queues | All Loans   Current Month                                         | Loan      |                               |                       |          |  |  |
|                 | CFW Pipeline   All                                                | Loan      |                               |                       |          |  |  |
|                 | CFW   Loans Created   Prior Month                                 | Loan      |                               |                       |          |  |  |
|                 | CFW   Locks   Prior Month                                         | Loan      |                               |                       |          |  |  |
|                 | CFW   Pipeline   Funded Prior Month                               | Loan      |                               |                       |          |  |  |
|                 | CFW   Accessible Loans                                            | Loan      |                               |                       |          |  |  |
|                 | CFW   AE   Resubmittal                                            | Loan Step |                               |                       |          |  |  |
|                 | CFW   Loans Created   MTD                                         | Loan      |                               |                       |          |  |  |
|                 | CFW   Loans Created   MTD   My Role   AE                          | Loan      |                               |                       |          |  |  |
|                 | CFW   Loans Created   Previous Month   My<br>Role   AE            | Loan      |                               |                       |          |  |  |
|                 | CFW   Loans Created   Today                                       | Loan      |                               |                       |          |  |  |
|                 | CFW   Loans Created   Yesterday                                   | Loan      |                               |                       |          |  |  |
|                 | CFW   Locks   MTD                                                 | Loan      |                               |                       |          |  |  |
|                 | CFW   Locks   Today                                               | Loan      |                               |                       |          |  |  |
|                 | CFW   Locks   Yesterday                                           | Loan      |                               |                       |          |  |  |
|                 | CFW   Pipeline   Active                                           | Loan      | This report does not show loa | ins that have funded. |          |  |  |
|                 | CFW   Pipeline   Funded (MTD)                                     | Loan      |                               |                       |          |  |  |
|                 | Funded   Current Month                                            | Loan      |                               |                       |          |  |  |
|                 | Funded   Previous Month                                           | Loan      |                               |                       |          |  |  |

# Thank you!

Questions? Get in touch anytime.

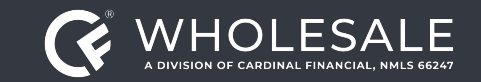

All rights reserved. Cardinal Financial Company, Limited Partnership, NMLS ID 66247, is an Equal Housing Opportunity Lender. This is not a commitment to lend. Information is intended for the use of mortgage professionals only and not intended for public use or distribution. This is not an advertisement pursuant to 12 C.F.R. 1026.2(a)(2). All information is subject to change at any time without notice. Corporate Address: 3701 Arco Corporate Drive, Suite 200, Charlotte, North Carolina 28273.

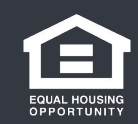